# Community organisation directory user guide

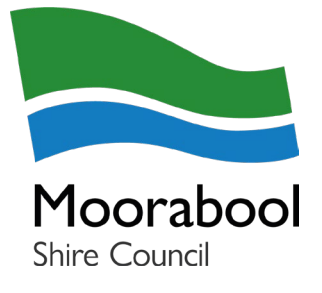

### Create a MyCity account

- 1. Open this webpage: <u>https://www.moorabool.vic.gov.au/MyCity/Log-in?Mode=Register</u>
- 2. Enter your full name and valid email address to create your MyCity account
- 3. Passwords must be minimum 8 characters and contain upper and lowercase letters, number and special character
- 4. When you have completed this process, follow the directions below to create a community group or organisation listing.

| Moorabool<br>Sive Cound |                                        |  |
|-------------------------|----------------------------------------|--|
| Get your free           | account                                |  |
| Sign up to connect with | n your city                            |  |
|                         | Full name REQUIRED                     |  |
|                         |                                        |  |
|                         | Email address REQUIRED                 |  |
|                         | Let's get started                      |  |
|                         | Already have an account? <u>Log in</u> |  |

### Submit your listing

- 1. Once logged into your account, visit your dashboard.
- 2. Click on the Submit a community directory listing tile

| r= | - |
|----|---|
|    | 片 |
| =  | Ξ |

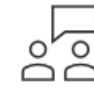

Submit business directory listing

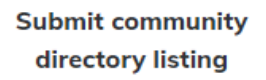

### Community group or organisation information

3. Fill in your community group or organisation's details in the form.

| Submit direct | ory page                                           |
|---------------|----------------------------------------------------|
| 1             | Organisation Details                               |
|               | What's your organisation called? REQUIRED          |
|               | What do you want to tell people about it? REQUIRED |
|               | B / U }≡ ∷≕ ॐ ▼ ‰ ⊫⊨ ፼ Ø Normal ▼                  |

4. Once you have completed filling in the form, click the submit button

| Cancel | Save | Submit |
|--------|------|--------|
|--------|------|--------|

- 5. Once submitted, Council will review the details of your community listing to make sure it meets our terms and conditions.
- 6. You will receive an email once your listing has been approved and published on Council's website. Please allow up to five business days for listings to go live.

# Maintaining your community listing

We recommend updating your community listing regularly to ensure the information presented is up to date. You can self-manage all your MyCity listings by following these steps:

#### Log in to your MyCity account

- 1. Open this webpage: <u>https://www.moorabool.vic.gov.au/MyCity/Log-in</u>
- 2. Log in to your MyCity account
- 3. Visit your dashboard
- 4. Click on the Manage my listing tile

| ±⊕                 |                   |                   | =                  |
|--------------------|-------------------|-------------------|--------------------|
| Submit a community | Submit business   | Submit community  | Manage my listings |
| event listing      | directory listing | directory listing |                    |

- 5. Select the listing you wish to update and complete your updates and submit.
- 6. Once submitted, Council will review your updates and publish.

Please allow up to five business days for the changes to be made live.